This document will show you how to handle towing where you want to record the time and cost per kilometre taken to sell your towing services.

### Setup 1:

- 1. Services
- 2. New
- 3. Service = Towing Services (*Description of choice*).
- 4. Code = Towing.
- 5. Category = Miscellaneous Services (*Description of choice*).
- 6. Account = Click on the button at the end of the account field then choose New in the account field type Towing then click in Sub-Account and choose Labour then click Ok twice.
- 7. Standard Wholesale Trade set to 0.00.
- 8. OK to save.

| Service details   |                        |             |         |                |          |             | ×  |
|-------------------|------------------------|-------------|---------|----------------|----------|-------------|----|
| Service Towing Se | rvices                 |             |         | Code TOWING    | i        |             |    |
| De                | etails                 | Parts       | service | text           | (        | Comments    |    |
| Fixed price       | RSA trigg              | er 6 months | ~       |                | Inactive | Labour rate | s  |
| Category          | Miscellaneous Services |             |         | Price (Inc. Ta | x)       | LAB         | ~  |
| Account           | Labour - Towing        |             |         | Standard       | \$0.00   | \$110.0     | 0  |
| Follow on service |                        |             |         | Wholesale      | \$0.00   | \$100.0     | 0  |
| in                | months                 | or          | kms     | Trade          | \$0.00   | \$90.0      | 0  |
| Loyalty           |                        |             |         | Tax            | GST      |             |    |
| 🗌 Loyalty tri     | gger                   |             |         |                | Included |             |    |
| Points per do     | ollar 0                |             |         |                |          |             |    |
| Point cost        | 0                      |             |         |                |          |             |    |
|                   |                        |             |         |                |          |             |    |
| Estimated hou     | urs                    |             |         |                |          |             |    |
|                   |                        |             |         |                |          |             |    |
| Cancel            |                        |             |         |                |          |             | ОК |

## Setup 2:

- 1. Parts
- 2. New
- 3. Part = Towing Services (*Description of choice*).
- 4. Part No TOWING.
- 5. Type = Catalog (*IMPORTANT Must Be Catalog*).
- 6. Category = Enter category of choice
- 7. Income Account = Click on the button at the end of the account field then choose New in the account field type Towing then click in Sub-Account and choose Parts then click Ok twice.
- 8. Cost (Inc. Tax) = 0.00 (*IMPORTANT Must Be 0.00*).
- 9. Standard = \$2.75 (Whatever your cost per kilometre is)
- 10. Wholesale & Trade = 0.00 (*Your choice*).
- 11. OK to save.

| Part Form  |                 |            |             |             |         |         |          |
|------------|-----------------|------------|-------------|-------------|---------|---------|----------|
| art Towing | g Services      |            |             | Part nur    | nber [  | TOWING  |          |
| Details    | Purchasing      | Sales      | Adjustments | Allocations | 0       | Orders  | Comments |
| Part type  | Catalog         | $\sim$     | Recalc quar | tity first  |         |         | Inactive |
| Category   | General Account | s - Towing |             | Cost (Inc.  | Tax)    | \$0.00  |          |
| Income     | Parts - Towing  |            |             | Price (1    | inc. Ta | x)      |          |
| COGS       | Cost Of Goods S | old        |             | - Stai      | ndard   | \$0.00  |          |
| account    |                 |            |             | - Who       | lesale  | \$0.00  |          |
| Location   |                 |            |             |             | Trade   | \$0.00  |          |
| Develop    | DBT1220         |            |             |             |         |         |          |
| Barcode    | PK11239         |            | 1           |             |         | CCT     |          |
| Units      | each            |            |             |             | Tax     | GST     |          |
| SKU        | 0               | Class      | 0           |             |         | ⊻ Inciu | laea     |
|            |                 |            |             |             |         |         |          |
| 8          |                 |            |             |             |         |         |          |

By sub accounting both Labour and Parts, accounts the values generated will display separately on your Profit & Loss reporting.

### Setup 3:

- 1. Services.
- 2. TOWING.
- 3. Edit.
- 4. Parts/Service Text.
- 5. Add = Choose the category part created in step 2 TOWING.
- 6. OK twice to save.

| Service of the service of the ser | details             |                         |             | ×         |
|----------------------------------------------------------------------------------------------------|---------------------|-------------------------|-------------|-----------|
| Service                                                                                                    | Towing Services     |                         | Code TOWING |           |
|                                                                                                    | Details             | Parts / sen             | vice text   | Comments  |
| Parts i                                                                                                    | ncluded             | 1                       |             |           |
| Q                                                                                                    | uantity Part Number | Part<br>Towing Services |             | Add       |
|                                                                                                    |                     |                         |             | C Edit    |
|                                                                                                    |                     |                         |             | Remove    |
| Check                                                                                                    | lists               |                         | Work done   |           |
|                                                                                                    |                     |                         |             |           |
|                                                                                                    |                     |                         |             |           |
|                                                                                                    | Add                 | Remove                  | Add         | Co Remove |
| Cance                                                                                                    | 21                  |                         |             | ОК        |

This completes the setup of all the TOWING components.

#### **Operation**:

Start job as normal add Towing as a service, you will now see the service appear with the part TOWING below it, the operator can clock onto this job to allocate time taken and you can enter the number of kilometres in the quantity field.

## See sample invoice.

# Sample Invoice:

| 1123 Kir<br>Fremanti<br>ABN 123<br>Tel: 08 9<br>Email: M<br>Website:<br>RTA: A U | igs Highway<br>le NSW 6959<br>365 894 789<br>568 4587 Fax: 08 956<br>icrobase_Australasia@<br>www.repcoservice.col<br>J 12456 | 68 9977<br>@mail.com<br>m | 4                                                                                     | SAMPLE                                                                                                    | EAUT                                        | OMOTIN                                                                                                    | /ES                                                                         |
|----------------------------------------------------------------------------------|----------------------------------------------------------------------------------------------------|---------------------------|---------------------------------------------------------------------------------------|----------------------------------------------------------------------------------------------------|---------------------------------------------|----------------------------------------------------------------------------------------------------|-----------------------------------------------------------------------------|
|                                                                                  |                                                                                                    |                           | Job Su                                                                                | Immary                                                                                                    |                                             |                                                                                                    |                                                                             |
| Inv. No                                                                          | . 290                                                                                                    | Date                      | 17/3/19                                                                               | Order No.                                                                                                    |                                             | Sales ID                                                                                                    |                                                                             |
|                                                                                  | Client                                                                                                    | Details                   |                                                                                       |                                                                                                    | Vehicle                                     | Details                                                                                                    |                                                                             |
|                                                                                  | Simon And Chery<br>16 Alphabet Stree<br>Yokine WA 6060                                                                        | l Glægow<br>t             |                                                                                       | Registration:<br>Make/Model:<br>Type: Coupe<br>VIN#: W8SWD9                                                                                                    | M33333<br>BMW M3<br>Year: 20766123845       | Odo:                                                                                                    | 67000                                                                       |
|                                                                                  |                                                                                                    |                           |                                                                                       |                                                                                                    |                                             |                                                                                                    |                                                                             |
| Accour                                                                           | nt 63                                                                                                    | Home                      | Cheryl<br>Work                                                                        | Work<br>Done                                                                                                    | Simon                                       | Mobile                                                                                                    | 0438 314 987                                                                |
| Accour                                                                           | nt 63                                                                                                    | Home                      | Cheryl<br>Work<br>Services, Pa                                                        | Work<br>Done<br>Ints & Labour                                                                                                    | Simon                                       | Mobile                                                                                                    | 0436 314 987                                                                |
| Accour<br>Mechani                                                                | nt 63                                                                                                    | Home                      | Cheryl<br>Work<br>Services, Pa                                                        | Work<br>Done<br>Ints & Labour                                                                                                    | Simon                                       | Mobile                                                                                                    | 0436 314 987                                                                |
| Accour<br>Mechani<br>Qty                                                         | nt 63<br>cal<br>Description                                                                                                   | Home                      | Cheryl<br>Work<br>Services, Pa                                                        | Work<br>Done<br>Ints & Labour<br>Unit Price                                                                                                    | Simon<br>Total (Ex)                         | Mobile C                                                                                                    | 0436 314 987<br>Total (Inc)                                                 |
| Accour<br>Vechani<br>Qty<br>1<br>300                                             | nt 63<br>cal<br>Description<br>Towing Services<br>Towing Services                                                             | Home                      | Cheryl<br>Work<br>Services, Pa                                                        | Work<br>Done<br>Ints & Labour<br>Unit Price<br>\$2.50                                                                                                    | Simon<br>Total (Ex)<br>\$750.00<br>\$750.00 | Mobile         O           Tax         \$75.00 GST           \$75.00 GST         \$75.00                                                                                                    | 0438 314 987<br>Total (Inc)<br>\$825.00<br>\$825.00                         |
| Accour<br>Mechani<br>Qty<br>1<br>300                                             | cal<br>Description<br>Towing Services<br>Towing Services                                                                      | Home                      | Cheryl<br>Work<br>Services, Pa<br>Vehicle                                             | Work<br>Done<br>Ints & Labour<br>Unit Price<br>\$2.50<br>Report                                                                                                    | Simon<br>Total (Ex)<br>\$750.00<br>\$750.00 | Mobile         O           Tax         \$75.00 GST           \$75.00         GST                                                                                                    | 0436 314 987<br>Total (Inc)<br>\$825.00<br>\$825.00                         |
| Accour<br>Mechani<br>Qty<br>1<br>300                                             | nt 63<br>cal<br>Description<br>Towing Services<br>Towing Services                                                             | Home                      | Cheryl<br>Work<br>Services, Pa<br>Vehicle                                             | Work<br>Done<br>Ints & Labour<br>Unit Price<br>\$2.50<br>Report                                                                                                    | Simon<br>Total (Ex)<br>\$750.00<br>\$750.00 | Mobile         O           Tax         \$75.00 GST           \$75.00         GST                                                                                                    | 0438 314 987<br>Total (Inc)<br>\$825.00<br>\$825.00                         |
| Accour<br>Mechani<br>Qty<br>1<br>300                                             | nt 63<br>cal<br>Description<br>Towing Services<br>Towing Services                                                             | Home                      | Cheryl<br>Work<br>Services, Pa<br>Vehicle<br>Financial                                | Work<br>Done<br>Ints & Labour<br>Unit Price<br>\$2.50<br>Report<br>Summary                                                                                                    | Simon<br>Total (Ex)<br>\$750.00<br>\$750.00 | Mobile         O           Tax         \$75.00 GST           \$75.00         GST                                                                                                    | 0436 314 987<br>Total (Inc)<br>\$825.00<br>\$825.00                         |
| Accour<br>Mechani<br>Qty<br>1<br>300                                             | nt 63<br>cal<br>Description<br>Towing Services<br>Towing Services                                                             | Home                      | Cheryl<br>Work<br>Services, Pa<br>Vehicle<br>Financial<br>\$750.00                    | Work<br>Done<br>Tts & Labour<br>Unit Price<br>\$2.50<br>Report<br>Summary<br>Terms                                                                                                    | Simon<br>Total (Ex)<br>\$750.00<br>\$750.00 | Mobile 0<br>Tax<br>\$75.00 GST<br>\$75.00                                                                                                    | 0436 314 987<br>Total (Inc)<br>\$825.00<br>\$825.00                         |
| Accour<br>Vechani<br>Qty<br>1<br>300<br>Tota<br>Tax                              | nt 63<br>cal<br>Description<br>Towing Services<br>Towing Services                                                             | Home                      | Cheryl<br>Work<br>Services, Pa<br>Vehicle<br>Financial<br>S750.00<br>\$75.00          | Work Cone Cone Cone Cone Cone Cone Cone Cone                                                                                                    | Simon<br>Total (Ex)<br>\$750.00<br>\$750.00 | Mobile         O           Tax         \$75.00 GST           \$75.00 GST         \$75.00                                                                                                    | 0438 314 987<br>Total (Inc)<br>\$825.00<br>\$825.00<br>\$825.00<br>\$825.00 |
| Accour<br>Vechani<br>Qty<br>1<br>300<br>Tots<br>Tax<br>Tot                       | nt 63<br>cal<br>Description<br>Towing Services<br>Towing Services<br>I (Ex. Tax)<br>Total<br>al (Inc. Tax)                    | Home                      | Cheryl<br>Work<br>Services, Pa<br>Vehicle<br>Financial<br>S750.00<br>S75.00<br>825.00 | Work Constant of the second second se | Simon Total (Ex) \$750.00 \$750.00          | Mobile         O           Tax         \$75.00 GST           \$75.00         Cash of the second second se | 0438 314 987<br>Total (Inc)<br>\$825.00<br>\$825.00<br>\$825.00<br>\$825.00 |